## CADASTRO NA BIBLIOTECA DA FAO

O cadastro na Biblioteca da FAO será,

somente, pelo e-mail: <u>cadastrobibodonto@odonto.ufmg.br</u>.

Enviar:

- Certificado de treinamento online da Biblioteca Universitária;
- Formulário de cadastro preenchido;
- Comprovante de matrícula.

Após o envio, aguarde o contato da biblioteca, pois você receberá uma senha de acesso provisória e as instruções para alteração.

Acessar os seguintes endereços para :

 Treinamento online : <u>https://virtual.ufmg.br/plataforma/course/view.php?id=233</u> ou pelo QR Code:

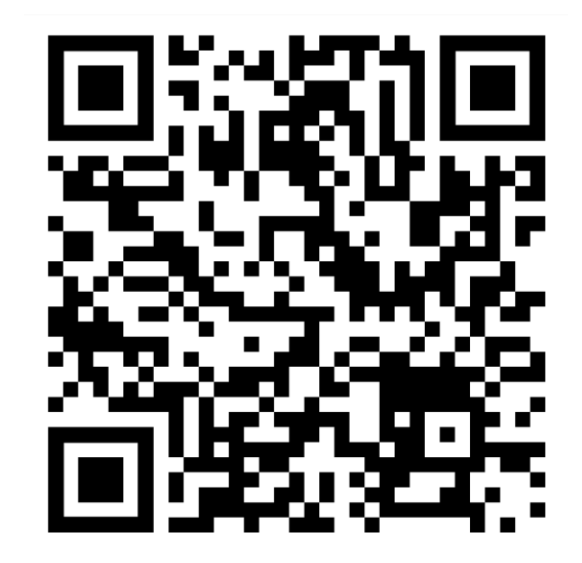

 O formulário de cadastro : <u>http://www.odonto.ufmg.br/biblioteca/wp-</u> content/uploads/sites/5/2022/04/formulario-de-cadastro-biblioteca-FAOUFMG.pdf ou pelo QR Code:

Para preencher o formulário via smartphone, baixe o App Xodo.

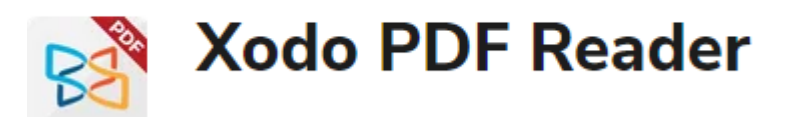

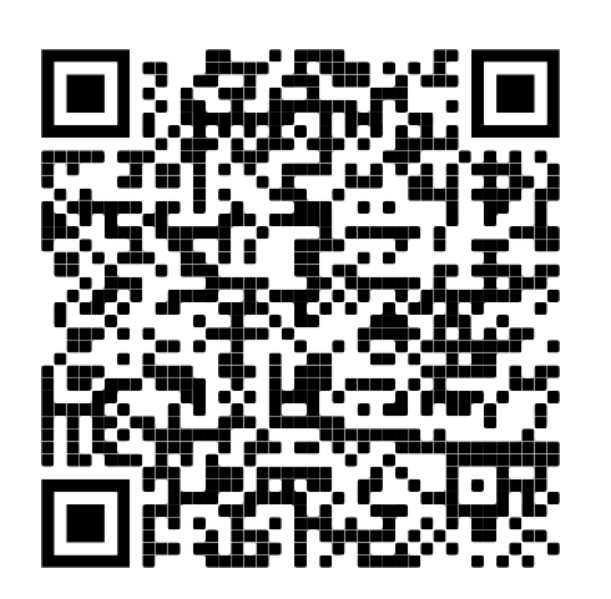